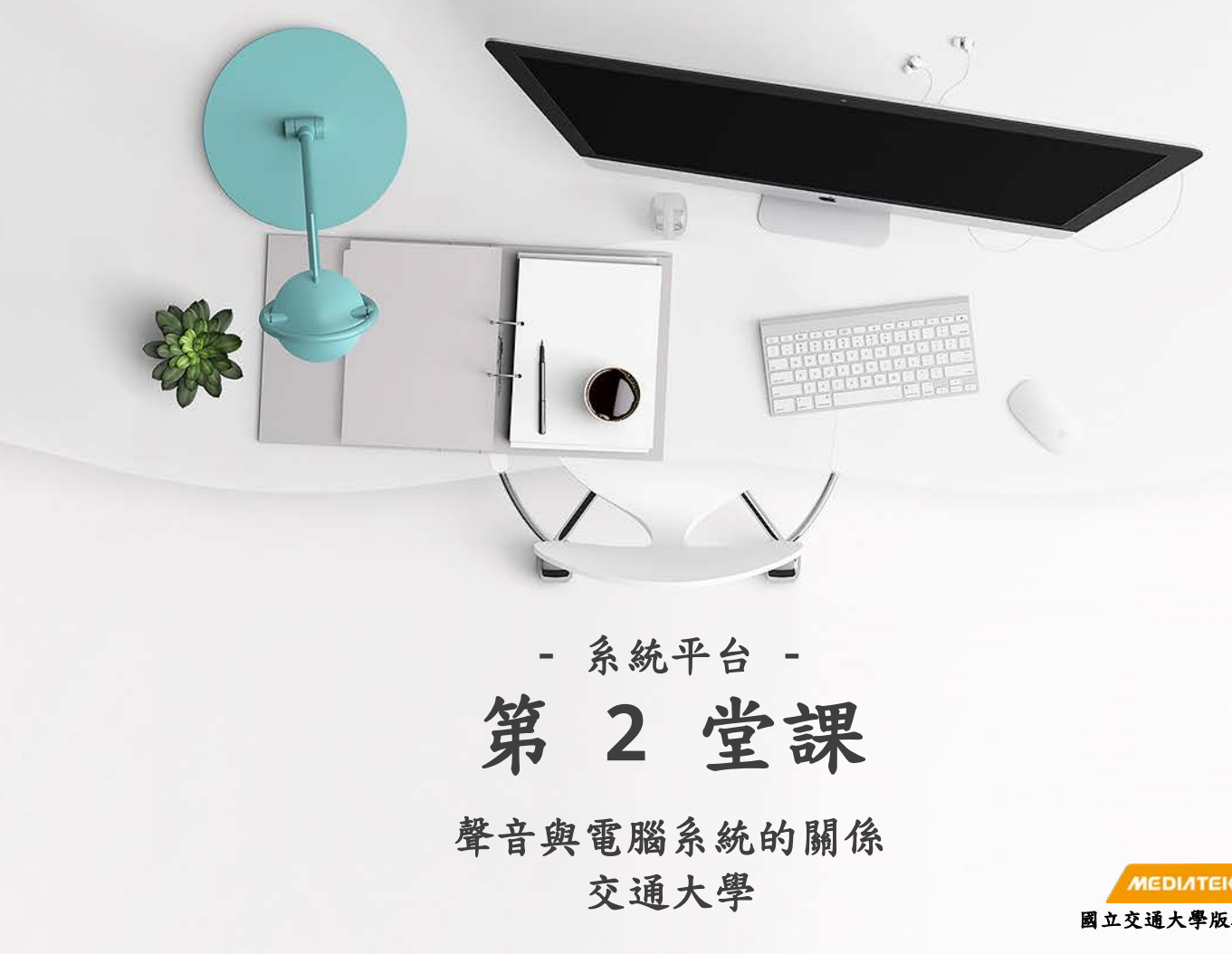

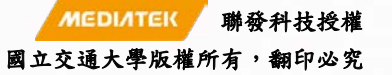

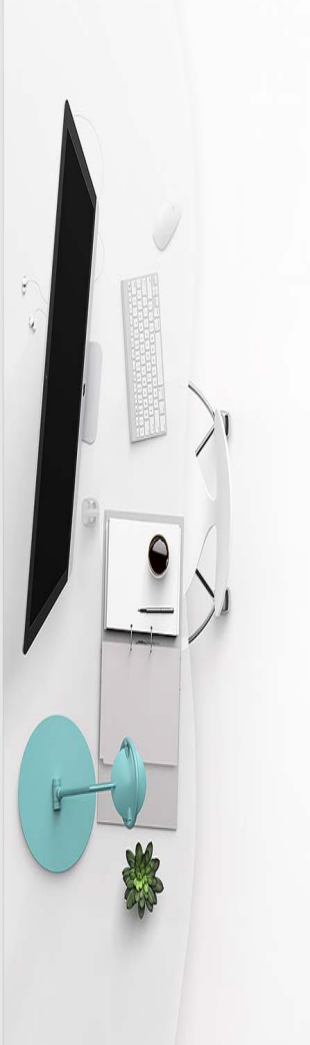

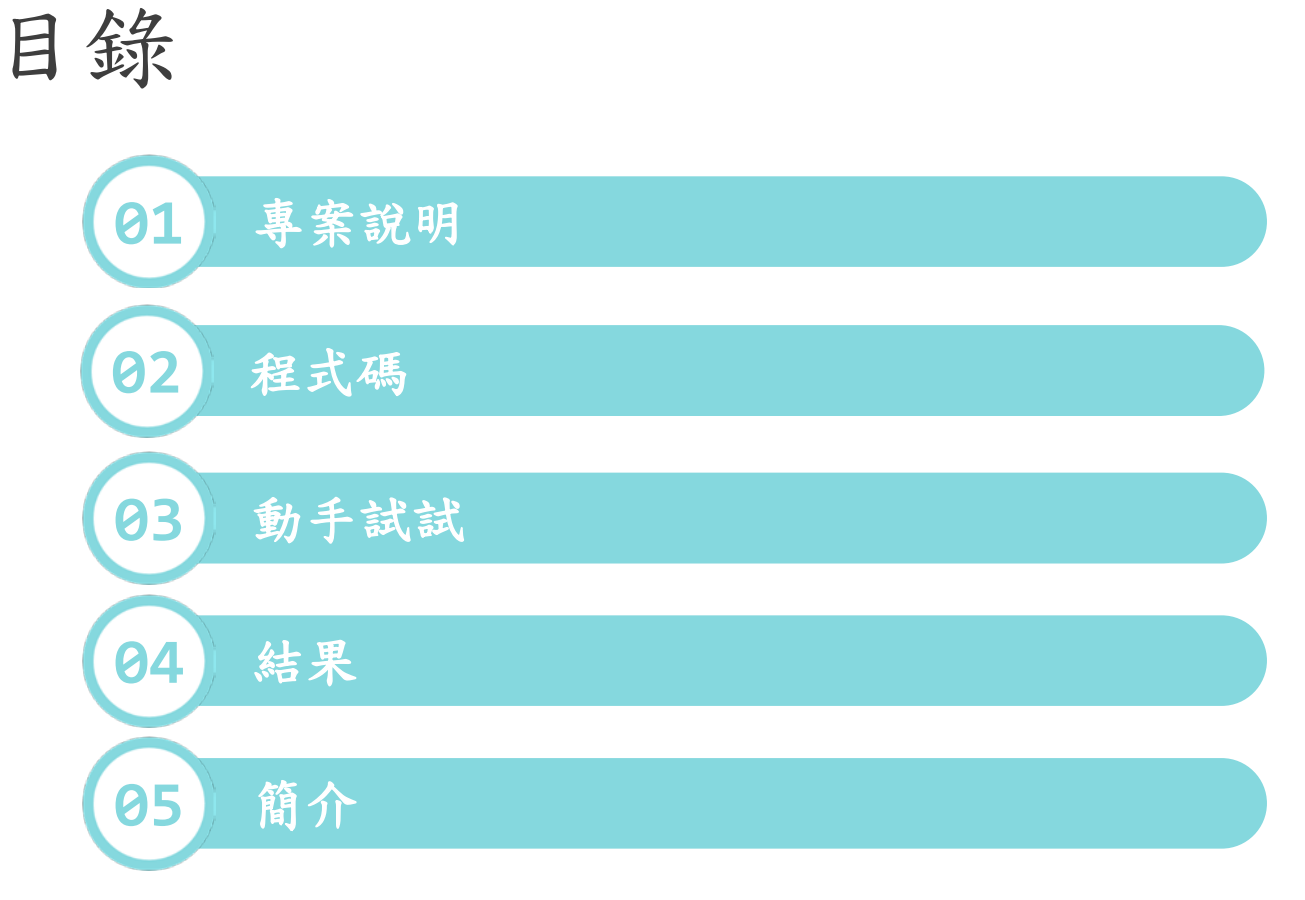

2

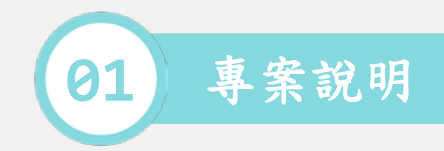

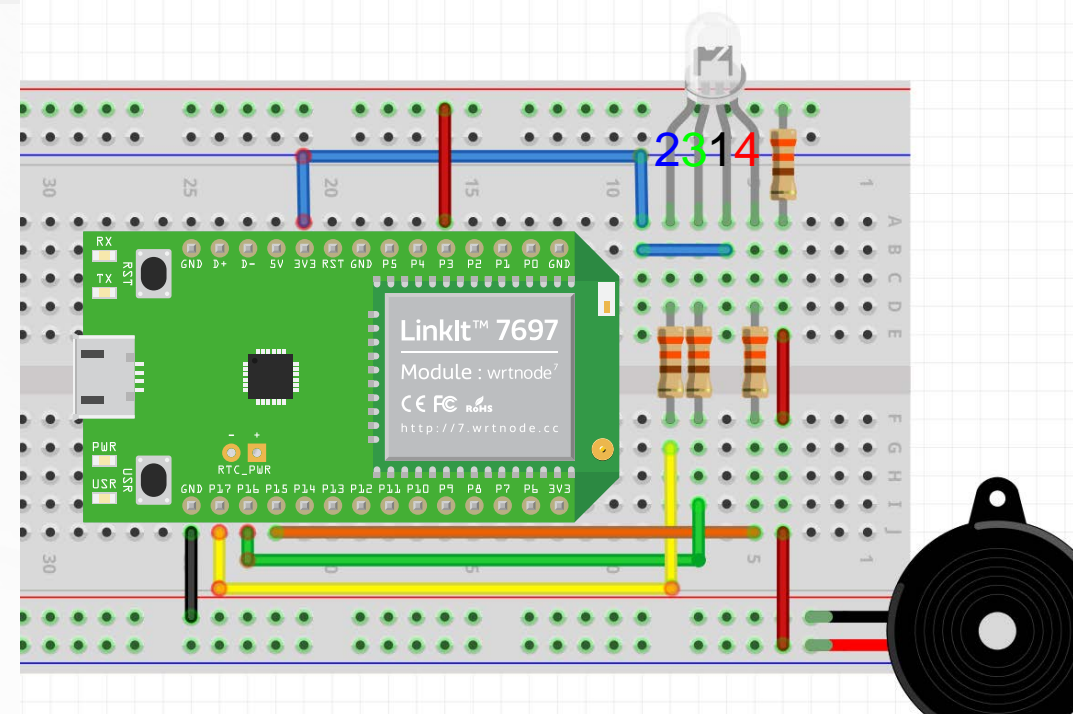

 外接蜂鳴器 (Buzzer) 播放一段小蜜蜂以及 RGB LED 的顏色變化。

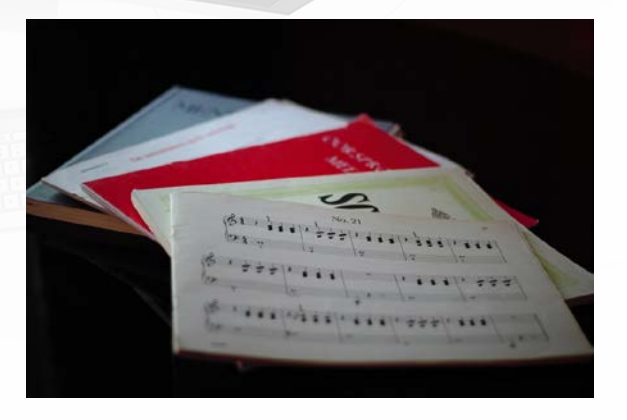

- [1] https://docs.labs.mediatek.com/linkit-7697-blocklyduino/a06-12879758.html
- [2] https://docs.labs.mediatek.com/linkit-7697-blocklyduino/a04-rgb-led-12879766.html
- [3] https://pixabay.com/zh/%E6%AD%8C%E8%AF%8D-%E9%9F%B3%E4%B9%90%E6%AC%A3%E8%B
- MEDIATEK 聯發科技授權 國立交通大學版權所有,翻印必究

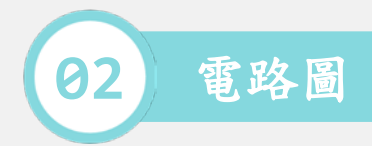

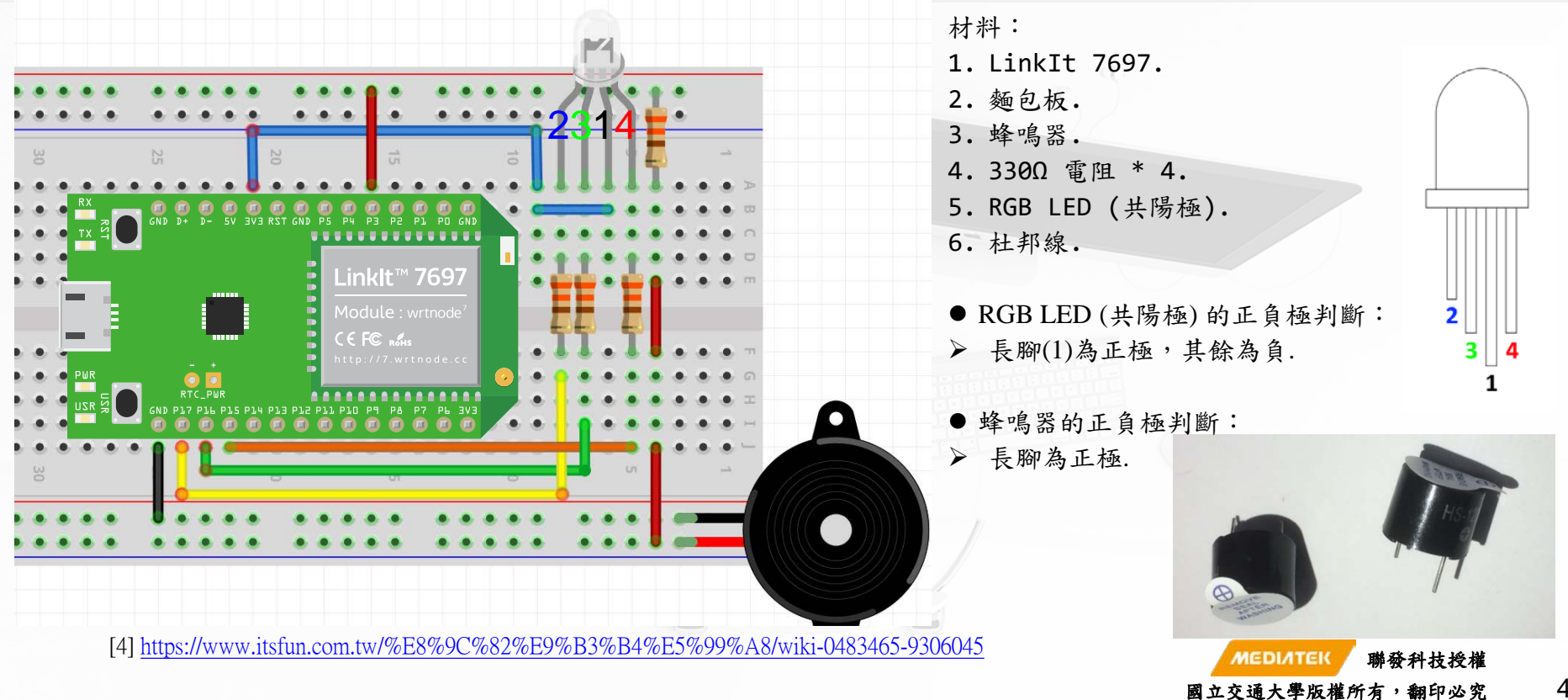

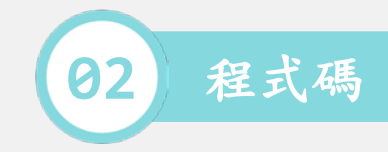

```
/*-- Buzzer--*/
void setup()
}
void loop()
tone(3,392,300); delay(500);
tone(3,330,300); delay(500);
tone(3,330,300); delay(1000);
tone(3,349,300); delay(500);
tone(3,294,300); delay(500);
tone(3,294,300); delay(1000);
tone(3,262,300); delay(500);
tone(3,294,300); delay(500);
tone(3,330,300); delay(500);
tone(3,349,300); delay(500);
tone(3,392,300); delay(500);
```

tone(3,392,300); delay(500);

tone(3,392,300); delay(3000);

```
/*-- RGB LED --*/
void setup()
{
    pinMode(15, OUTPUT);
    pinMode(16, OUTPUT);
    pinMode(17, OUTPUT);
}
```

```
void loop()
```

digitalWrite(15, LOW); digitalWrite(16, HIGH); digitalWrite(17, HIGH); delay(1000);

digitalWrite(15, LOW); digitalWrite(16, LOW); digitalWrite(17, HIGH); delay(1000);

digitalWrite(15, LOW); digitalWrite(16, LOW); digitalWrite(17, LOW); delay(1000); 外接蜂鳴器 (Buzzer) 播放一段小蜜
 蜂以及 RGB LED 的顏色變化。

國立交通大學版權所有,翻印必究

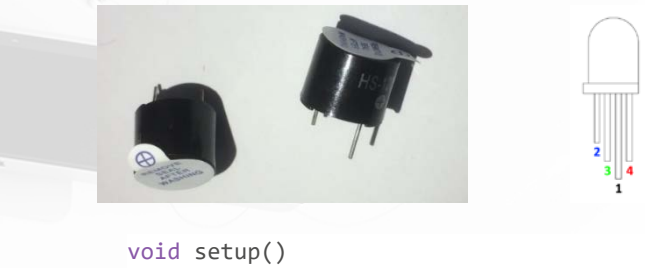

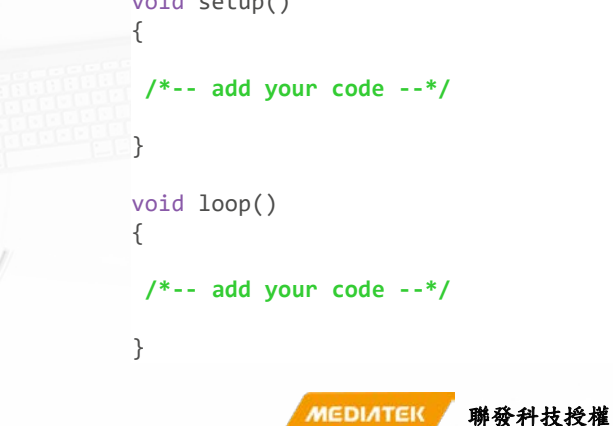